## Voicemail Pro: Installing Voicemail Pro > UMS Web Services

IP Office Knowledge Base

▲▼◀▶◘іі 🖓 🗠 🕷

# **Exchange 2007 Installation**

A UMS user or group can be configured to have their voicemail messages forwarded to the inbox of an Exchange 2007 email account. They can then access their voicemail messages using Outlook 2007 or any other mechanisms supported by Exchange 2007 Unified Messaging. IP Office telephone mailbox access, including Visual Voice, is redirected to the voicemail messages stored in the email inbox.

Voicemail messages in an Exchange 2007 inbox are not visible to UMS IMAP and UMS Web Voicemail, however Exchange 2007 provides its own methods for IMAP and web browsing of Exchange mailboxes.

#### Note

When using an Exchange 2007 server as the message store for a user's voicemail messages, the voicemail server will deliver messages to the Exchange server on completion of the recording. However, the presentation to Outlook and back to the voicemail server for message waiting indication (MWI) and access via telephone is delayed by Exchange server processing. The delay is typically 1 or 2 minutes. The same delay also applies to changes in the message status that affect message waiting indication.

| 🕑 Inbox - Microsoft Outloo    | k                                                       |                                                   | D X    |
|-------------------------------|---------------------------------------------------------|---------------------------------------------------|--------|
| Eile Edit View Go To          | ools <u>A</u> ctions <u>H</u> elp                       | Type a question for he                            | ip 🚽   |
| 🔂 <u>N</u> ew 🖌 🎒 🎦 🗙 🖂       | 🔓 Reply 🙈 Reply to All 🙈 For <u>w</u> ard   🏪 🚩   🌆   🖥 | 🛓 Send/Receive 👻 🔯 Search address books 🔹 💿 🥫     |        |
| Mail «                        | 🔄 Inbox                                                 | 🕟 Play 🛛 🆓 Play on Phone 🛛 🚄 Edit Notes           | **     |
| Favorite Folders 🛛 🕆          | Search Inbox 🔎 👻                                        | Voicemail Message (Extn2205 > Extn2207) From:2205 | 1      |
| inbox<br>D Unread Mail        | Arranged By: Date Newest on top 🔻 🔺                     | Administrator                                     | ro-D   |
| C Sent Items                  | 🖃 Last Week                                             | Sent: Thu 23/04/2009 15:04                        | O<br>B |
| Mail Folders 🖈                | Administrator Wed 29/04 🔿 😒                             | To: agent1                                        | ar     |
| 🔎 All Mail Items 🔹 🔻          | Voicemail Message (Extn3103 > Ext 🛽 🕓 🤨                 |                                                   | -      |
| 🖃 🧐 Mailbox - agent1 📄 backup | Two Weeks Ago                                           |                                                   | z      |
| Deleted Items                 | Administrator 23/04/2009                                | Audio Notes:                                      | l I    |
|                               | Voicemail Message (Extn2205 > Ext ⊎                     |                                                   | 00     |
| Junk E-mail                   |                                                         |                                                   | ning   |
| 🗟 Outbox<br>🍙 Quarantine      |                                                         | IP Office Voicemail redirected message            | appoi  |
|                               |                                                         |                                                   |        |

The following are the pre-requisites for UMS Exchange 2007:

## Exchange 2007 Server

- The Exchange 2007 server must be configured with the Unified Messaging Server Role selected.
- A Dial Plan must be created on the Exchange 2007 server. This can be a blank dial plan but it must exist.
- Within the Exchange 2007 server settings for each mailbox, select Enable Unified Messaging.

### · Voicemail Pro

- The Voicemail Pro server must be configured for MAPI based voicemail email.
- The supported MAPI applications are Exchange 2007 and Outlook 2007.
- · IP Office
  - The user or hunt group must be licensed and enabled for UMS Web Services.
  - The user or hunt group's Voicemail Email mode must be set to Forward.

#### Exchange Server 2007 Unified Messaging Configuration

This is a simple overview of the minimum steps required. For full details refer to the Microsoft documentation. In order to support UMS Exchange Server 2007 operation, the Exchange Sever must be configured to include the Unified Messaging Server Role.

- 1. From the Windows Control Panel, select Program and Features.
- 2.Select Microsoft Exchange Server 2007 and click Change.

## 2/24/2010

| Control Panel\Programs and Fe                                 | atures                                                                                                    |                                                                                                    |                                                                                  |                                                     |
|---------------------------------------------------------------|----------------------------------------------------------------------------------------------------|----------------------------------------------------------------------------------------------------|----------------------------------------------------------------------------------|-----------------------------------------------------|
| Control Panel + 1                                             | Programs and Features                                                                                                    | 👻 🚮 Search                                                                                                    |                                                                                  |                                                     |
| File Edit View Tools Help                                     |                                                                                                    |                                                                                                    |                                                                                  |                                                     |
| Tasks<br>View installed updates<br>Get new programs online at | Uninstall or change a program<br>To uninstall a program, select it from the list and t                                                                                                    | hen click "Uninstall", "Change", or "                                                                                           | Repair".                                                                         |                                                     |
| Windows Marketplace                                           | Uninstal                                                                                                    |                                                                                                    | f this program, U                                                                | ()<br>Siza   -                                      |
| Install a program from the network                            | Adobe Flash Player 10 ActiveX<br>Adobe Flash Player 10 ActiveX<br>McAfee VirusScan Enterprise<br>Microsoft .NET Framework 3.5 SP1<br>Microsoft Exchange Server 2007<br>Microsoft Full Text Indexing Engine for Exchange | Adobe Systems Incorporated<br>Sun Microsystems, Inc.<br>Microsoft Corporation<br>Microsoft Corporation<br>Microsoft Corporation | 09/06/2009<br>21/04/2009<br>12/05/2009<br>09/06/2009<br>29/01/2009<br>29/01/2009 | 97.0 MB<br>22.2 MB<br>32.4 MB<br>9.28 GB<br>48.4 MB |

3. The wizard for changing Exchange Server setup is started. Click  $\ensuremath{\textbf{Next}}.$ 

| Exchange              | Server Role Selection                                                                                  |                                                                                                    |             |
|-----------------------|----------------------------------------------------------------------------------------------------|----------------------------------------------------------------------------------------------------|-------------|
| Maintenance Mode      | Select the Exchange server roles you wan                                                               | t to install on this computer:                                                                                               |             |
| Server Role Selection | 🛃 🗹 Mailbox Role                                                                                       | Description                                                                                                    |             |
| Readiness Checks      | 🖹 Ӣ Client Access Role                                                                                 | The Unified Messaging Role provides<br>connectivity between a corporate telephony<br>autom and Evolutions Source Climite and |             |
| Completion            | E: W Hub Transport Role access their mailboxes from a telephone receive voice mails to their mailboxes |                                                                                                    |             |
|                       | 🔚 🗹 Unified Messaging Server Role                                                                      |                                                                                                    |             |
|                       | Edge Transport Server Role                                                                             |                                                                                                    |             |
|                       | Active Clustered Mailbox Role                                                                          |                                                                                                    |             |
|                       | Passive Clustered Mailbox Role                                                                         |                                                                                                    |             |
|                       | 🔀 🕅 Management Tools                                                                                   | Disk Space Allocation<br>Disk space required:                                                                                | 0.0 ME      |
|                       |                                                                                                    | Disk space available:                                                                                                    | 201/91.1 ME |
|                       | Specify the path for the Exchange Server                                                               | installation files:                                                                                                    |             |
|                       | C:\Exchange                                                                                            |                                                                                                    | Browse      |
|                       | Specify the path for the Exchange Server                                                               | installation:                                                                                                    |             |
|                       | C / Program Eilpe / Migragett ) Evolutions Son                                                         | war                                                                                                    | Brotunio    |

4. In the **Server Role Selection** list check that **Unified Messaging Server Role** is one of the selected roles. Click **Next** through the wizard and then **Finish**.

Having enabled the Unified Messaging role on the Exchange Server, the role can be configured and enabled for the mailboxes.

1. Select Start | Programs | Microsoft Exchange Server 2007 | Exchange Server Management Console.

| 2.Expand the Server Configura                        | ation list. The Unified M | lessaging role should appe | ar in the list.           |                   |              |
|------------------------------------------------------|---------------------------|----------------------------|---------------------------|-------------------|--------------|
| 🔀 Exchange Management Co                             | nsole                     |                            |                           |                   |              |
| File Action View Help                                |                           |                            |                           |                   |              |
| 🗇 🔿 🙍 🖬                                              |                           |                            |                           |                   |              |
| Microsoft Exchange                                   | 🌆 Unified Messag          | ing                        | 1 object                  | Actions           |              |
| Griganization Configuration     Server Configuration | Y Create Filter           |                            |                           | Unified Messaging | •            |
| Mailbox                                              | Name 🔺                    | Role                       | Version                   | Export List       |              |
| Bie Hub Transport                                    | WIN-8TMISC6LAH5           | Hub Transport, Client Acc  | Version 8.1 (Build 240.6) | View              | 8 <b>6</b> 6 |
| Unified Messaging                                    |                           |                            |                           | Refresh           |              |
| E 🕹 Recipient Configuration                          |                           |                            |                           | Pelp              |              |

a.Expand the Organization Configuration and select Unified Messaging.

<sup>3.</sup> You need to create a Unified Messaging dial plan.

| 🔀 Exchange Management Con  | sole                  |                           |                       |                        |
|----------------------------|-----------------------|---------------------------|-----------------------|------------------------|
| File Action View Help      |                       |                           |                       |                        |
| 💠 🏟 🛛 🚾 🛛 🖬                |                       |                           |                       |                        |
| Microsoft Exchange         | 📲 Unified Messa       | nging                     | 1 object              | Actions                |
| Crganization Configuration | UM Dial Plans UM IP G | ateways UM Mailbox Polici | es UM Auto Attendants | Unified Messaging      |
| Client Access              | UM Dial Plan 🔺        | # Digits                  | Associated UM Servers | New UM Dial Plan       |
| Hub Transport              |                       |                           | 4                     | mew UM IP Gateway      |
| Server Configuration       |                       |                           |                       | 1 New UM Mailbox Polic |
| Mailbox                    |                       |                           |                       | New UM Auto Attend     |
| Hub Transport              |                       |                           |                       | Export List            |
| Unified Messaging          |                       |                           |                       | View                   |
| Mailbox                    |                       |                           |                       | Refresh                |

b.Select the UM Dial Plans tab and in the Actions list select New UM Dial Plan....

c. The New UM Dial Plan wizard will be started.

| New UN           | I Dial Plan                                                                                                    |
|------------------|----------------------------------------------------------------------------------------------------|
| New UM Dial Plan | This wizard helps you create a UM dial plan for use by Microsoft Exchange Unified<br>Messaging. A dial plan is a grouping of unique telephone extension numbers.<br>Name: |
|                  | IP Office                                                                                                    |
|                  | Number of digits in extension numbers:                                                                                                    |
|                  | 5                                                                                                    |
|                  | URI type:                                                                                                    |
|                  | Telephone Extension                                                                                                    |
|                  | VoIP security:                                                                                                    |
|                  | Unsecured                                                                                                    |
|                  | After you create a new dial plan, the dial plan must be added to one or more UM servers before it will be used.                                                           |
| Help             | < Back New Cancel                                                                                                    |

d.Create a plan similar to the one shown above. The digits length is not important but must be matched later in the process. The simplest option is to set it to match your IP Office extension number length. Click **New** and then **Finish**.

4. You now need to select which mailboxes the Unified Server role is available.

a. Expand the Recipient Configuration section and select Mailbox.

b.Right click on the configuration settings used for general mailbox users and select Enable Unified Messaging...

| 🔀 Exchange Management Con   | sole             |                 |                               | -02                  |
|-----------------------------|------------------|-----------------|-------------------------------|----------------------|
| File Action View Help       |                  |                 |                               |                      |
| 🗢 🔿 🖄 🖬 🚺 🖬                 |                  |                 |                               |                      |
| Microsoft Exchange          | 👫 Mailbox - ioc. | avaya.com       | 4 object                      | ts Actions           |
| Griganization Configuration | Y Create Filter  |                 |                               | Mailbox              |
| Mailbox                     | Display Name 🔺   | Alias           | Recipient Type Details        | 👗 Modify the Maximum |
| Client Access               | Administrator    | Administrator   | User Mailbox                  | 🦸 Find               |
|                             | Ccr<br>Cumsympro | ccr<br>umsymoro | User Mailbox<br>User Mailbox  | New Mailbox          |
| A Recipient Configuration   | Userapps         | Userapps        | User Mailbox                  | Export List          |
| Bistribution Group          |                  | C               | Disable<br>Lemove             | View                 |
| Mail Contact                |                  | N               | love Mailbox                  | Refresh              |
| Toolbox                     |                  |                 | inable Unified Messaging      | 👔 Help               |
|                             |                  | N               | Ianage Send As Permission     | Userapps             |
|                             |                  |                 | lanage Full Access Permission | O Disable            |
|                             |                  | P               | roperties                     | × Remove             |
|                             |                  | F               | lelp                          | Move Mailbox         |

c.The wizard for the mailbox Unified Messaging settings is started.

|                                                     | Introduction                                                                                                    |
|-----------------------------------------------------|----------------------------------------------------------------------------------------------------|
| Introduction Extension Configuration Excelse Listed | The selected mailbox will be enabled for Unified Messaging. Upon completion, an e-mail<br>message will be sent to the mailbox notifying the user that they have been enabled for<br>Unified Messaging. The message will include the PIN and the number to dial to gain acce<br>to their mailbox. By default, an extension number and PIN are automatically generated. Yo<br>can also manually specify an extension number and PIN.<br><u>Unified Messaging Mailbox</u> Policy: |
| Messaging                                           | IP Office Default Policy Browse                                                                                                    |
| Completion                                          | PIN Settings                                                                                                    |
|                                                     | C Unified Messaging is a premium feature and requires an Exchange Enterprise Client                                                                                                    |

d.For the **Unified Messaging Mailbox Policy** click on **Browse...** and select the previously created dial plan. e.Select **Automatically generate PIN to access Outlook Voice Access**. Click **Next**.

|                            | Extension Configuration                                     |                                               |
|----------------------------|-------------------------------------------------------------|-----------------------------------------------|
|                            | Automatically generated mailbox extension                   |                                               |
| Introduction               | <ul> <li>Manually entered mailbox extension:</li> </ul>     | 55557                                         |
| Extension<br>Configuration | SIP Resource Identifier                                     | (                                             |
| Enable Unified             | For a SIP URI dial plan, this is the SIP address of the use | er (example:<br>the E 164 address of the user |
| Completion                 | (example: +14255550150).                                    | ute E. 104 duoress of the use                 |
|                            | C Automatically-generated SIP resource identifier:          |                                               |
|                            | Manually entered SIP or E.164 address:                      |                                               |
|                            |                                                             |                                               |

f. Select Manually entered mailbox extension. Enter a number that matches the digit length that was specified in the UM Dial Plan previously created. The actual number entered does not need to match an IP Office extension, only the length is important. Select Next.

g.Select Enable and then Finish.

© 2009 AVAYA 15-601063 Issue 22.a.-13:47, 09 December 2009 (exchange\_2007\_installation.htm)

Performance figures, data and operation quoted in this document are typical and must be specifically confirmed in writing by Avaya before they become applicable to any particular order or contract. The company reserves the right to make alterations or amendments at its own discretion. The publication of information in this document does not imply freedom from patent or any other protective rights of Avaya or others. All trademarks identified by (R) or TM are registered trademarks or trademarks respectively of Avaya Inc. All other trademarks are the property of their respective owners.

http://marketingtools.avaya.com/knowledgebase/businesspartner/ipoffice/mergedProjects/voicemailpro/exchange\_2007\_installation.htm Last Modified: 15/10/2009